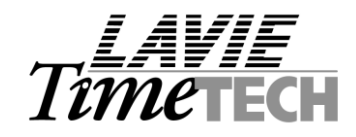

Date: November 09, 2004

To: Lavie Dealers Re: <u>iBrowse<sup>™</sup> operation</u>

Dear Dealer,

This document describes operational issues related to using the new iBrowse<sup>™</sup> module.

## 1. Preface

iBrowse *TM*, TimeKeeper's Internet gateway, enables accessing Attendance & Job Costing information via the Internet/Intranet. Following are iBrowse *TM* 's main features:

- Entering and editing Attendance and Job Costing information for individual employees on a daily/periodical basis
- Generating Attendance and Job Costing reports via the internet browser.
- Monitoring and editing options for managers and supervisors (e.g. monitoring employees in remote sites).

# 2. <u>Technology</u>

In developing iBrowse *m*, the most current, "state-of-the-art" technologies were used:

- <u>N-Tier technology</u> iBrowse <sup>™</sup> is a multi-tier (n-tier) application with a business object layer (BOL) and a data access layer (DAL).
- <u>User level</u>: Support for MS Internet Explorer 5.0 browser (or later release), HTML & DHTML pages, XML & XSL reports
- <u>Web server level</u>: Windows 2000 OS, web pages: ASP pages in IIS environment, objects triggering using COM+
- Data transactions are saved within <u>MS-SQL2000</u> tables.

|                         |                    | <i>LAVIE</i><br><i>Time</i> tech |
|-------------------------|--------------------|----------------------------------|
| TK's Internet Gateway   | 2 - 2 - 3<br>      |                                  |
| User Name:<br>Password: | Logon New Password |                                  |
|                         |                    | Version 4.01 - 25/10/2004        |
| @ Done                  |                    | Local intranet                   |

Figure 1 – iBrowse™'s login screen

110, YIGAL ALON St. TEL AVIV, 67891 ISRAEL. TEL: 972-3-5682222, FAX: 972-3-5617070 WEB SITE: www.lavietimetech.com E-MAIL : international.support@lavietimetech.com

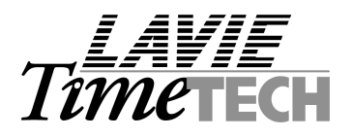

# 3. Application introduction

#### 3.1 - Daily edits screen

| TK's Internet Gateway                                                                       | Daily<br>Edits                                                                | Period Period Reports        | Employee Schedu                                     | ler Help Logoff                                                                                                    | 7       | LAVIE<br>imetech                                            |
|---------------------------------------------------------------------------------------------|-------------------------------------------------------------------------------|------------------------------|-----------------------------------------------------|----------------------------------------------------------------------------------------------------|---------|-------------------------------------------------------------|
| Employee 1006 BURNS DAV                                                                     | E                                                                             |                              | Da                                                  | ate 🔍 11/09/20                                                                                                    | 104 💿 🖾 | Tuesday                                                     |
| Report       Attendance       Attendance       Attendance       Attendance       Attendance | •     •       •     •       •     •       •     •       •     •       •     • | Absence Code                 | in<br>08:<br>00:<br>00:<br>00:<br>00:<br>00:<br>00: | Out           00         18:30           00         00:00           00         00:00           00         00:00           00         00:00           00         00:00           00         00:00 |         | TK Total<br>10:30<br>TC Total<br>09:30<br>Variance<br>01:00 |
| Order<br>Refrigerator (RF100)                                                               | ✓ Q.                                                                          | Process<br>Assembly          | ✓ Q.                                                | Duration De                                                                                                    | eleted  |                                                             |
|                                                                                             |                                                                               |                              |                                                     |                                                                                                    |         | EDS<br>SDS                                                  |
|                                                                                             |                                                                               |                              | Add Task Line                                       | Send Updat                                                                                                    | es      |                                                             |
| Cone Cone                                                                                   |                                                                               |                              |                                                     |                                                                                                    |         | Secol intranet                                              |
|                                                                                             | F                                                                             | -<br>igure 2 – Daily Edits s | screen                                              |                                                                                                    |         |                                                             |

The daily editing screen consists of the following elements:

- <u>Header</u> Details regarding the **employee** & the **processed date**. By default, the current date is the displayed date. In addition, the employee/user is able to select dates using the calendar (limited to profile configuration restrictions).
- <u>Attendance</u> **In/Out punches** (the no of In/Out pairs is specified within the profile configuration), **absence codes** & **breaks** duration.
- <u>Job costing</u> **Start Job/End** Job <u>or</u> Duration (see profile configuration, Costing Tab for defining the work mode) & **Job costing levels** (e.g. order, batch, process etc).

When entering a Job Costing transaction, the employee can select the required activity (e.g. process) from the **relevant job table** (e.g. the <u>entire</u> process list) or selecting the relevant Activity (e.g. process) from the MRU (Most Recently Used items) list. The **MRU list** is a personalized list (i.e. it is based on the last selections that each employee has selected). Consequently, it frequently saves time! The employee is able to cancel costing records, by using the **cancel key**, or add costing record in order to assign several job costing records per day, using **adding costing records key**. In addition, **update** key (i.e. updating data) is available on screen.

• <u>Monitoring data</u> – iBrowse <sup>™</sup> calculates and displays **total attendance**, **total costing** and **attendance-costing variance**. This information is important, as most of the organizations using iBrowse <sup>™</sup> (with Job Costing enabled) require that there is no attendance-costing variance.

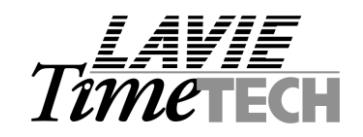

<u>E-signature (optional)</u> – After editing the daily transactions, the employee may approve his daily activities by checking "employee e-signature" (i.e. EDS) box. In addition, supervisors may approve their employees daily hours by checking supervisor's e-signature (SDS) box

## 3.2 – Period editing screen

| Ċ                 | Brows                                                              | e<br>t Gate | way                   | ,                                         | Daily<br>E dits                                    | Pe             | riod<br>fits | Period  | 5<br>Reports               | Employee                     | Schedule | r Help               | Logoff | ĺ     | LAVI<br>Time     | E<br>CH<br>? |
|-------------------|--------------------------------------------------------------------|-------------|-----------------------|-------------------------------------------|----------------------------------------------------|----------------|--------------|---------|----------------------------|------------------------------|----------|----------------------|--------|-------|------------------|--------------|
| Employ<br>Display | ee :<br>pay peric<br><b>/ee : 1006</b>                             | od: P       | 100<br>revio<br>RNS I | 16 BURI<br>us<br>DAVE                     | NS DAVE                                            | E<br>Date : 10 | ₩ F          | rom Da  | ate 10/25/2<br>ate : 11/07 | 2004 Til<br>7/ <b>2004</b>   | l Date   | 11/07/2              | 004    |       |                  |              |
| sdseds            | Date                                                               | 8 (         | . 0                   | In                                        | Out                                                | Absend         | e Code       | 80      | 0                          | rder                         |          | Process              | Durat  | ion 🙁 |                  |              |
|                   | 10/25/2004<br>10/26/2004<br>10/27/2004<br>10/28/2004<br>10/29/2004 |             | 8<br>8<br>8<br>9<br>9 | 08:00<br>00:00<br>08:00<br>08:00<br>08:00 | 18:30<br>00:00<br>18:30<br>18:30<br>18:30<br>18:30 |                |              |         |                            |                              | Q        |                      | Q 10:  | 30    |                  |              |
|                   | 11/01/2004<br>11/02/2004                                           |             | 9                     | 08:00                                     | 18:30<br>18:30                                     |                |              | 0       | Refriger<br>Refriger       | ator (RF100)<br>ator (RF100) |          | Assembly<br>Assembly | 08:    | 00    |                  | T            |
|                   |                                                                    |             |                       |                                           |                                                    |                | Send l       | Jpdates | Add                        | Line                         | Sign /   | All                  |        |       | S Local intranet |              |
| Cone              |                                                                    |             |                       |                                           |                                                    |                | Sendl        | Jpdates | Add                        | Line                         | Sign /   |                      |        |       | Scal intranet    |              |

Figure 3 – Period Edits screen

The period editing screen consists of the following elements:

#### <u>Header</u>

- Details regarding the **employee** & **processed dates**. The employee is able to select date range using the calendar (i.e. from date... to date).
- The Records to display option enables the supervisor to choose the type of records to display
  i.e. in order to simplify the signature process. The supervisor may select one of the following
  options (a) <u>All records for all employees</u> (b) <u>All records / employees that require supervisor's
  sign off</u> (c) <u>Only records that require supervisor's sign off</u> (d) <u>Only changed records that require
  supervisor's sign-off.</u>
- **Display pay period** enables choosing the required pay-period. The employee may select one of the following options (a) Current pay period (b) Previous pay period (c) A period before the previous pay period. Note that permission for editing previous pay-periods is enabled/disabled within the profile configuration.

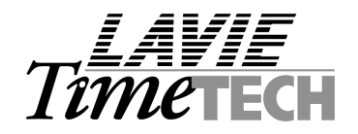

#### Periodical transactions layout

- The following will be displayed on a daily basis: In/Out punches, absence codes, Start Job/End Job <u>or</u> Duration, Job costing levels (e.g. order, batch, process etc). **Errors,** exceptions & manually updated records will be displayed according to TimeKeeper's rules. This feature is configured in "iBrowse™ profile configuration".
- In order to edit a daily record, click it (once) and enter the changes. The relevant record will be marked (see example: 2.4.2001 in Figure 3).
- Using the periodical layout, **supervisors** may view other employees' data in a convenient way (i.e. getting a quick overview). Each supervisor can monitor and edit the group for which he is responsible.
- E-signature After editing the daily transactions, the employee (and his supervisor) may approve his daily activities by checking employee e-signature (EDS) box or supervisor's e-signature (SDS) using the period layout. The (optional) e-signature option is configured within "iBrowse™ profile configuration".

#### **Buttons**

- Add Line Append a daily record.
- Send Updates Send updated data i.e. update the database.
- Sign all Approve all daily records & daily assignments. If a supervisor is logged in, then the SDS will be signed. If a "standard user" is logged in, then the EDS will be signed.

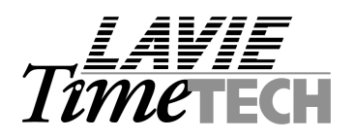

# 3.3 – Period Sheet

| Ċ                                                                                                    | Srow<br>('s Intern                       | Se<br>et Gateway | Daily<br>Edits                                                                                  | Period<br>E dits                                                                       | Period<br>Sheet | 5<br>Reports | Employee  | Scheduler | Help    | Logo                                                        | ff                                                           |                                                             | Tm                                                          | AVIE<br>Vetec                                                                                                    | H |
|----------------------------------------------------------------------------------------------------|------------------------------------------|------------------|-------------------------------------------------------------------------------------------------|----------------------------------------------------------------------------------------|-----------------|--------------|-----------|-----------|---------|-------------------------------------------------------------|--------------------------------------------------------------|-------------------------------------------------------------|-------------------------------------------------------------|----------------------------------------------------------------------------------------------------|---|
| Employe<br>Display p                                                                                                    | e :<br>bay per                           | 1006 BURNS       | DAVE                                                                                            | 10/25/2                                                                                | From Da         | ate: 10/25   | /2004 Til | I Date:   | 11/07/2 | :004                                                        |                                                              |                                                             |                                                             |                                                                                                    |   |
| Date                                                                                                    | Day                                      | Abs Code         | IN/OU                                                                                           | JT1                                                                                    | IN/C            | DUT2         | 0n C      | all1      | EDS SDS | Reg                                                         | OT 125%O                                                     | T 150%                                                      | Deff                                                        | Date                                                                                                    |   |
| 10/25/2004<br>10/25/2004<br>10/27/2004<br>10/28/2004<br>10/29/2004<br>11/02/2004<br>11/02/2004<br>11/02/2004<br>11/02/2004<br>11/05/2004                                                                                                    | Mo Tu VVe Th Mo Tu VVe Th Fr Fr Fr Fr Fr |                  | 08:00<br>08:00<br>08:00<br>08:00<br>08:00<br>08:00<br>08:00<br>08:00<br>08:00<br>08:00<br>08:00 | 18:30<br>18:30<br>18:30<br>18:30<br>18:30<br>18:30<br>18:30<br>18:30<br>18:30<br>18:30 |                 |              |           |           |         | 0.00<br>0.00<br>0.00<br>0.00<br>0.00<br>0.00<br>0.00<br>0.0 | 1.30<br>1.30<br>1.30<br>1.30<br>1.30<br>1.30<br>1.30<br>1.30 | 0.00<br>0.00<br>0.00<br>0.00<br>0.00<br>0.00<br>0.00<br>0.0 | 0.00<br>0.00<br>0.00<br>0.00<br>0.00<br>0.00<br>0.00<br>0.0 | 10/25/2004<br>10/26/2004<br>10/27/2004<br>10/28/2004<br>10/29/2004<br>11/01/2004<br>11/02/2004<br>11/03/2004<br>11/05/2004 |   |
| <ul> <li>✓</li> <li>✓</li></ul> |                                          |                  |                                                                                                 | Se                                                                                     | nd Updates      | Sur          | nmary     | Sign A    |         |                                                             |                                                              |                                                             | Sec. 1                                                      | I Intranet                                                                                                    |   |
|                                                                                                    |                                          |                  |                                                                                                 | Figure                                                                                 | 4 – Pe          | riod Sh      | eet Edit  | s         |         |                                                             |                                                              |                                                             |                                                             |                                                                                                    |   |

The Period Sheet screen consists of the following elements:

# <u>Header</u>

- Details regarding the **employee** & **processed dates**. The employee is able to select a date range using the calendar (i.e. from date... to date).
- The **Records to display** option enables the supervisor to choose the type of records to display i.e. in order to simplify the signature process. The supervisor may select one of the following options (a) <u>All records for all employees</u> (b) <u>All records / employees that require supervisor's sign off</u> (c) <u>Only records that require supervisor's sign off</u> (d) <u>Only changed records that require supervisor's sign-off</u>.
- **Display pay period** enables choosing the required pay-period. The employee may select one of the following options (a) Current pay period (b) Previous pay period (c) A period before the previous pay period. Note that permission for editing previous pay-periods is enabled / disabled within the profile configuration.
- **Period selection** is available by date range or by period.

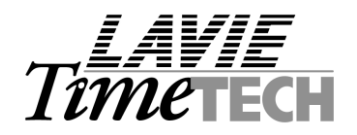

#### Periodical transactions layout

- The following will be displayed on a daily basis: In/Out punches, absence codes.
- A **yellow transaction** indicates that edits have been made to the original punches, i.e. user adjustments. This is the iBrowse <sup>7M</sup> audit option. By pressing the **A** button, a second row displaying the original punches, will open beneath the original row.
- Using the periodical layout, **supervisors** may view other employees' data in a convenient way (i.e. getting a quick overview). Each supervisor can monitor and edit the group for which he is responsible.
- E-signature After editing the daily transactions, the employee (and his supervisor) may approve his daily activities by checking employee e-signature (EDS) box or supervisor's e-signature (SDS) using the period layout. The e-signature option is configured within "iBrowse™ profile configuration", while it's triggering is optional.

#### **Buttons**

- **Send Updates** Send updated data i.e. update the database.
- **Sign all** Approve all daily data. If a supervisor is logged in, then the **SDS** will be signed. However, if a "standard user" is logged in, then the **EDS** will be signed.
- **Summary** In addition to the daily summaries display, the employee can generate a payperiod summary. The pay-period summary is based on TimeKeeper's data and available to display on screen by clicking "summary" button:

| 省 Periodic Summary Data We                | b Page Dialog                     |              | ×     |
|-------------------------------------------|-----------------------------------|--------------|-------|
|                                           |                                   |              | ^     |
|                                           |                                   |              |       |
| Reg                                       | 0.00 OT 125%                      | 9.00         |       |
| OT 150%                                   | 0.00 Vacation                     |              | =     |
|                                           |                                   |              |       |
|                                           |                                   |              |       |
|                                           | Close                             |              |       |
| http://localhost/ibrowse/tkperiodscreen/T | KSummaryScreen.aspx               | cal intranet |       |
|                                           |                                   |              | - 111 |
| Fig                                       | <b>ure 5</b> – Pay-Period Summary |              |       |

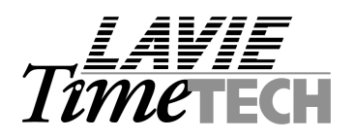

## 3.4 – Reports

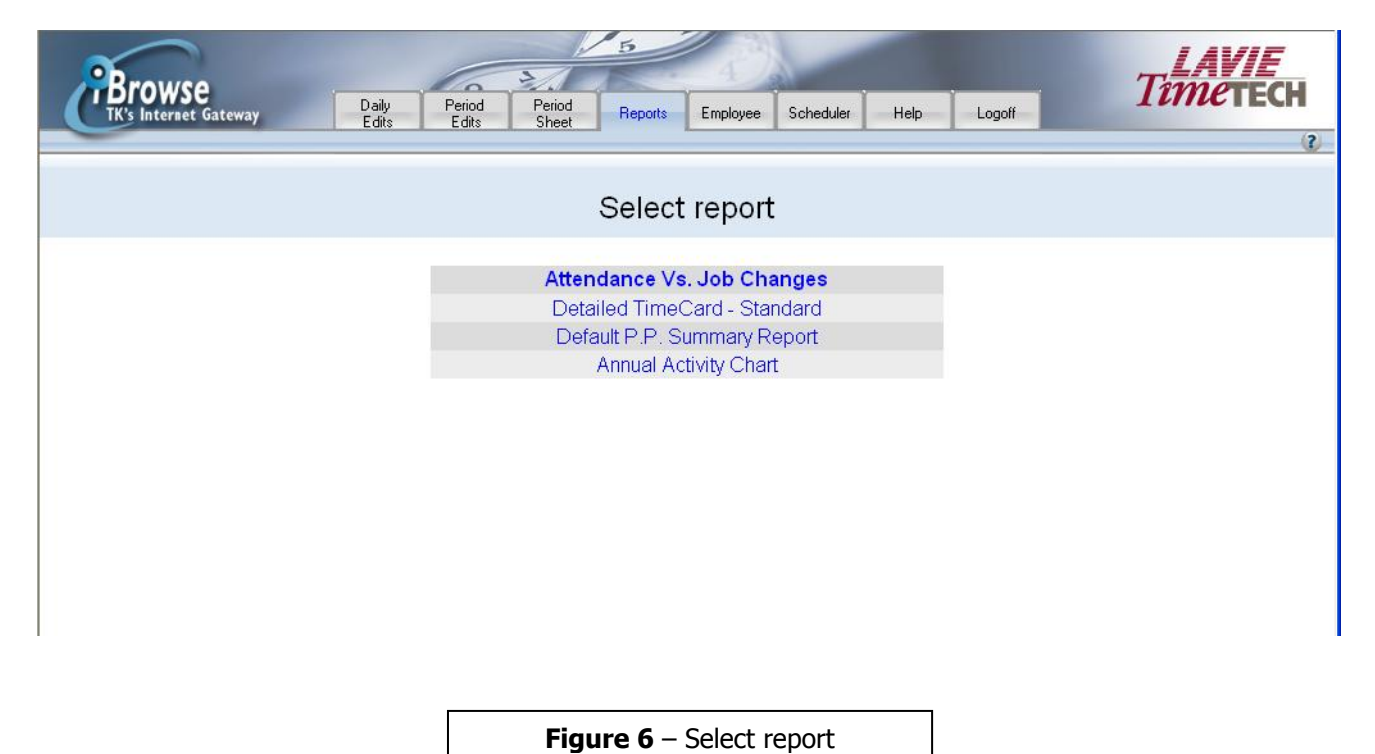

3.4.1 Attendance report (per period)

| Browse                |                 | 5                      |                                                                                                    |        | LAVIE<br>Timetech |
|-----------------------|-----------------|------------------------|----------------------------------------------------------------------------------------------------|--------|-------------------|
| TK's Internet Gateway | Edits Edits     | Sheet Reports Employee | Scheduler Help                                                                                                    | Logoff |                   |
|                       |                 |                        |                                                                                                    |        | C.                |
|                       | Att             | endance Vs. Job        | Changes                                                                                                    |        |                   |
|                       |                 |                        |                                                                                                    |        |                   |
|                       |                 |                        |                                                                                                    |        |                   |
|                       |                 |                        |                                                                                                    |        |                   |
|                       |                 |                        |                                                                                                    |        |                   |
| Employee Selection    | 1006 BURNS DAVE |                        |                                                                                                    |        |                   |
| Date selection        | From 11/01/2004 |                        | Till 11/09/2004                                                                                                    | 0      |                   |
|                       |                 |                        | territoria de la constante de la constante de |        | Execute report    |
|                       |                 |                        |                                                                                                    |        |                   |
|                       |                 |                        |                                                                                                    |        |                   |
|                       |                 |                        |                                                                                                    |        |                   |
|                       |                 |                        |                                                                                                    |        |                   |
|                       |                 |                        |                                                                                                    |        |                   |
|                       |                 |                        |                                                                                                    |        |                   |
|                       | Figure 7        | - Attendance report    | Select Screen                                                                                                    |        |                   |

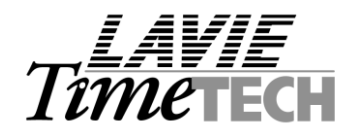

## **General**

- The Attendance & Costing report will be produced according to a date range (selectable).
- The Attendance & Costing report is based on Timekeeper's data. The program accesses TK's database and retrieves the required data.
- The report can be produced to screen and/or to a printer.

## <u>Layout</u>

- <u>Header</u> Report's name and employee identifier.
- <u>Costing transactions per date format</u> All costing transactions will be displayed on a daily basis i.e. the number of lines per day depends on the number of Job Costing transactions the employee had entered.
- <u>Line content</u> **Attendance information**: Date, In/Out, total paid and overtime. **Costing information**: Levels index i.e. order, batch, process etc (according to TimeCosting's configuration), start job, end job, duration and variance.
- <u>A summary line</u> will follow each date, designating job costing totals and costing-attendance variance.

#### 3.4.2 Attendance and costing report (per period)

|             |                      |                  |            |           |            |                  |               |                 |               |            | TK DEMO SYSTEM       |      |               |       |      |          |
|-------------|----------------------|------------------|------------|-----------|------------|------------------|---------------|-----------------|---------------|------------|----------------------|------|---------------|-------|------|----------|
| 3 - TC Atte | ndance Vs. Job Ch    | anges For 11/01/ | 2004 Till  | 111/09/20 | 04         |                  |               |                 |               |            |                      |      |               |       |      |          |
| nt          | 1 TimeTECH           | Site             |            | 1*        |            |                  | Dep           | artment         | 5 Paint       | ing        | Employee             | 10   | 06 BURNS DAVE |       |      |          |
| endance Dat | a                    |                  |            |           |            |                  |               |                 |               | Jobs       |                      |      |               |       |      |          |
| e           | Activity<br>Day Type | Entry            | Exit<br>1> | Entry <   | Exit<br>2> | Total<br>Attenda | Paid<br>Hours | Paid<br>Absence | Rec<br>Status | Work Order | Name                 | AREA | Name          | Start | End  | Ne<br>Du |
| 11/01/2004  | Mo                   | 8.00             | 18.3       | 0         |            | 10.30            | 9.3           | )               | 2             | 100        | Refrigerator (RF100) |      |               | 9.00  | 17.0 | 0        |
| 11/02/2004  | Tu                   | 8.00             | 18.3       | 0         |            | 10.30            | 9.3           | )               | 2             | 100        | Refrigerator (RF100) |      |               | 8.30  | 17.0 | 0        |
| 11/03/2004  | We                   | 8.00             | 18.3       | 0         |            | 10.30            | 9.3           | )               | 2             | 100        | Refrigerator (RF100) |      |               | 8.00  | 18.0 | 0        |
| 11/04/2004  | Th                   | 8.00             | 18.3       | 0         |            | 10.30            | 9.3           | )               | 2             | 100        | Refrigerator (RF100) |      |               | 8.30  | 17.0 | 0        |
| 11/05/2004  | Fr                   | 8.00             | 18.3       | 0         |            | 10.30            | 9.3           | )               | 2             | 100        | Refrigerator (RF100) |      |               | 8.00  | 16.0 | 0        |
| 11/08/2004  | Мо                   | 8.00             | 18.3       | 0         |            | 10.30            | 9.3           | )               | 2             | 100        | Refrigerator (RF100) |      |               | 8.00  | 18.3 | 0        |
| 11/09/2004  | Tu                   | 8.00             | 18.3       | 0         |            | 10.30            | 9.3           | )               | 2             | 100        | Refrigerator (RF100) |      |               | 8.00  | 18.3 | 0        |
|             |                      | total for Re     | port       |           |            | 73.30            | 66,3          | )               |               |            |                      |      |               |       |      |          |

Figure 8– Attendance & Costing report

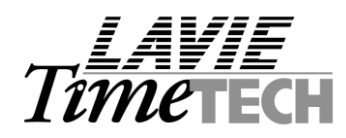

## 3.5 – Employee Master (New functionality introduced in iBrowse R4\*)

| <b>Browse</b><br>TK's Internet G | ateway                            | Daily Peri<br>Edits Ed | od Period<br>ts Sheet | Reports   | Employee  | Schedule   | er      | Help       | Logoff  |             | T           | , <i>LAVI</i><br>met | ECH<br>2 |                   |
|----------------------------------|-----------------------------------|------------------------|-----------------------|-----------|-----------|------------|---------|------------|---------|-------------|-------------|----------------------|----------|-------------------|
| Employee<br>Number 1000          | ;                                 | Last Name              | BURNS                 |           | First 1   | Vame [     | DAVE    |            |         | Mid<br>Init |             | Search               | }        | Employ<br>Details |
| General Contact Inf              | o   Benefits /   <<br>Costing   < | Scheduling             | ←                     | Tab       | s display | ed acco    | ordin   | g to the l | Employe | e Screei    | n Desig     | ner settin           | gs       |                   |
| Plant                            | 1                                 | 0                      | TimeTECH              |           |           |            |         |            |         |             |             |                      |          |                   |
| Site                             | 1                                 | 9                      | *                     |           |           |            |         |            |         |             |             |                      |          |                   |
| Department                       | 5                                 | 0                      | Painting              |           |           |            | -       |            |         |             |             |                      |          |                   |
| Payroll Table                    | 2                                 | 0                      | Ceridian Payroll      | Interface |           |            | ~       | Data       |         |             |             |                      |          |                   |
| Pay Period Type                  | 2                                 | 9                      | Bi-Weekly             |           |           | (          |         | rielus     |         |             |             |                      |          |                   |
| Contract                         | 10                                |                        | Hourly 0830-170       | 0 Support |           |            |         |            |         |             |             |                      |          |                   |
| Badge Number                     | 41                                | •                      |                       |           |           |            |         |            |         |             |             |                      |          |                   |
| Absence Code                     | 0                                 | 9                      | Active                |           |           | ノ          |         |            |         |             |             |                      |          |                   |
|                                  |                                   |                        | Send Updates          | Clea      |           | Deleted Em | nployee |            |         |             |             |                      | Ţ        |                   |
| J Dono                           |                                   |                        |                       |           |           |            |         |            |         |             | <b>6</b> ]. | and internet         |          |                   |

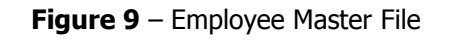

The Employee Master editing screen consists of the following elements:

<u>Employee details</u> – Employee Number & Name (including Search Button). By default, the system displays the first employee allowed to display/editing for the current user. The "Search" button allows the user (IBrowse user) to select employee for viewing/editing employee master.

**Employee Master Tabs** – The tabs displayed in the iBrowse-employee-master are completely identical to the Employee-tabs in TimeKeeper. The tabs are user-group-specific.

 <u>Employee Master Data Fields</u> – In this section you can Add/Edit Employee Details (e.g. Plant, Site, Department, Contract, or any other employee master data). Note that you will not be able to use the "load table" function (as in TimeKeeper) for creating new plants/sites/departments etc.

#### **Buttons:**

- Send Updates Send updated data i.e. "Save Record".
- **Clear** Clear all the fields (for adding a new Employee).
- **Delete Employee** Delete Employee from Employee Master.

#### Creating a new employee

There are two ways to create a new employee: (a) Creating a new employee using the "CLEAR" button to Clear all settings - Once all the settings are cleared, specify the "new" employee number and employee details (b) Copying an existing employee – This option is available by changing the employee number and entering the "new" employee details.

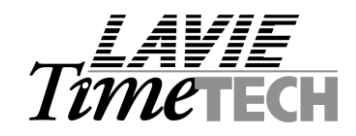

## 3.6 – Web Scheduler (New functionality introduced in iBrowse R4\*)

|        | Browse                |           |                | 10.3                        | 5           | 40        |             |           |            | Ti            |            |
|--------|-----------------------|-----------|----------------|-----------------------------|-------------|-----------|-------------|-----------|------------|---------------|------------|
| G      | TK's Internet Gateway |           | Daily<br>Edits | Period Period<br>Edits Shee | t Reports   | Employee  | Scheduler   | Help      | Logoff     | 10            | Патесн     |
| _      |                       |           |                |                             |             |           |             |           |            |               | ?          |
|        |                       |           |                |                             |             |           |             |           |            |               |            |
| Group  | No. 1-Ed's Pe         | eople     | ~              | Sort                        | Scd.group   | \Emp.#    | ~           | Da        | ate 11/08/ | 2004 🖾        | Display    |
|        | Employee              | Basi      | e Phone No. 1  | 1 11/08 Mo                  | 11/09 Tu    | 11/10 W   | e 11        | /11 Th    | 11/12 Fr   | 11/13 Sa      | 11/14 Su   |
| 1110   | MASTERS STEVE         | ee 20     | 201-555-6321   | 16:00 24:00                 | 16:00 24:00 | 08:00 16: | 00 08:0     | 0 16:00 1 | 6:00 24:0  | 0 16:00 24:00 | : : 🔺      |
| 1122   | PERRICELLI JOANNE     | \cdots 31 | 212-555-5400   | 07:00 15:00                 | 07:00 15:00 | 07:00 15: | 00 07:0     | 0 15:00 0 | 07:00 15:0 | 0 : :         | 1 I I      |
| 1129   | CARTIER SHIRLEY       | 😁 31      | 973-555-9866   | 07:00 15:00                 | 07:00 15:00 | 07:00 15: | 00 07:0     | 0 15:00 0 | 07:00 15:0 | 0 : :         | : :        |
| 1131   | ROCCA LUISA           | 😔 31      | 201-555-5265   | 07:00 15:00                 | 07:00 15:00 | 07:00 15: | 00 07:0     | 0 15:00 0 | 07:00 15:0 | D : :         | : :        |
| 1133   | SMITH JOSEPH          | \cdots 31 | 212-555-6983   | 07:00 15:00                 | 07:00 15:00 | 07:00 15: | 00 07:0     | 0 15:00 0 | 07:00 15:0 | 0 : :         | : :        |
| 1136   | FAZIO MERCEDES        | \cdots 31 | 905-555-2156   | 07:00 15:00                 | 07:00 15:00 | 07:00 15: | 00 07:0     | 0 15:00 0 | 07:00 15:0 | 0 : :         | : :        |
| 1138   | BAIG SAIRA            | \cdots 31 | 212-555-9863   | 07:00 15:00                 | 07:00 15:00 | 07:00 15: | 00 07:0     | 0 15:00 0 | 07:00 15:0 | 0 : :         | : :        |
| 1140   | PUGLIESE NICHOLAS     | 😑 31      | 212-555-3321   | 07:00 15:00                 | 07:00 15:00 | 07:00 15: | 00 07:0     | 0 15:00 0 | 07:00 15:0 | 0 : :         | : :        |
| 1141   | HILLMAN JAKE          | \cdots 31 | 212-555-3269   | 07:00 15:00                 | 07:00 15:00 | 07:00 15: | 00 07:0     | 0 15:00 0 | 07:00 15:0 | 0 : :         | : :        |
| 1142   | CURRAN NANCY          | \cdots 31 | 212-555-8979   | 07:00 15:00                 | 07:00 15:00 | 07:00 15: | 00 07:0     | 0 15:00 0 | 07:00 15:0 | 0 : :         | : :        |
| 1144   | SAMPAT ORLANDO        | \cdots 31 | 973-555-3216   | 07:00 15:00                 | 07:00 15:00 | 07:00 15: | 00 07:0     | 0 15:00 0 | 7:00 15:0  | 0 : :         | : :        |
| 1146   | HUSTON GRACE          | \cdots 31 | 201-555-9867   | 07:00 15:00                 | 07:00 15:00 | 07:00 15: | 00 07:0     | 0 15:00 0 | 07:00 15:0 | 0 : :         | <b>_</b>   |
| 1599   | ZHAO RUJIN            | \cdots 31 | 973-555-5897   | 07:00 15:00                 | 07:00 15:00 | 07:00 15: | 00 07:0     | 0 15:00 0 | 7:00 15:0  | 0 : :         | : : 🔽      |
|        |                       |           |                |                             |             |           |             |           |            |               |            |
|        |                       |           |                |                             |             |           |             |           |            |               |            |
|        |                       |           |                | Update Rec                  | ords Copy G | àroup C   | Copy Employ | ee        |            |               |            |
| A Dope |                       |           |                |                             |             |           |             |           |            | S I a         | aliotranet |
| S Done |                       |           |                |                             |             |           |             |           |            |               | arintranec |
|        |                       |           |                |                             |             |           |             |           | -          |               |            |
|        |                       |           |                | F                           | iaure 10 –  | Schedule  | r scree     | n         |            |               |            |

The Scheduler screen consists of the following elements:

- Group No TSM Group number
- Select a standard sort (i.e. <u>Schedule Group\Employee number</u> OR <u>Schedule Group</u> <u>Employee Name</u> OR <u>Schedule Group\Department\Seniority\Employee</u>)</u> or a flexible sort defined in sort Profiler (BLDSORT)
- **<u>Date</u>** Date for week selection.
- **Display** For loading the data for the selected Group/Week.

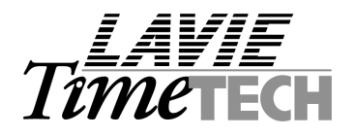

## **Enabling the Web Scheduler:**

In order to enable Web Scheduler, check the Scheduler box in iBrowse Configuration Profile Definitions:

| Configuration Profile Definitions                             |                                                                                                    |
|---------------------------------------------------------------|----------------------------------------------------------------------------------------------------|
| Table Number                                                  | Table Description                                                                                                    |
| 1 Employee Profile                                            |                                                                                                    |
| Attendance Time Costing General                               | Display Dates Reports Time Sheet                                                                                                    |
| Enable Break Time Display/Edit                                | Display Disabled                                                                                                    |
| Enable Display of Daily Totals                                | Disabled 📃                                                                                                    |
| Records Type to Display                                       | All                                                                                                    |
| Errors Display Mode                                           | Character 🗨 😣                                                                                                    |
| Exception Display Mode                                        | Character 🔽 🚹                                                                                                    |
| Manual Edits Display Mode                                     | Character 💽 🛃                                                                                                    |
| Display daily screen from another screen                      | No                                                                                                    |
| Use comments No  Comment for TC No  Comments are mandatory No | Active Screens       Image: Daily     Image: Employee Timecard       Image: Period     Supervisor Timecard       Image: Period     Supervisor Timecard       Image: Period     Absence Request       Image: Period     Image: Period |
| ?                                                             |                                                                                                    |

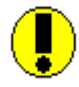

**Note**: *Employee that has access to iBrowse-scheduler (I.e. as an employee and not as Supervisor), will be view only his/her own details in a read-only mode.* 

In order to grant a supervisor the option of changing employees TSM schedule: '*Allow a user To Monitor and Edit Other User's Data*' switch must be enabled:

| Configuration Profile Definitions                   |                                       |
|-----------------------------------------------------|---------------------------------------|
| Table Number                                        | Table Description                     |
| 2 Supervisor Profile                                |                                       |
| Attendance Time Costing General                     | Display Dates Reports Time Sheet      |
| Enable Variance Calculations                        | No                                    |
| Static Break to Deduct From Attendance              | :                                     |
| Difference Between CLOCK Time And SERVER Time       | + : Details                           |
| Electronic Signature                                | Supervisor Only                       |
| Allow a User To Monitor and Edit Other User's Data  | Yes Details.                          |
| Allow Admin self confirm                            | No                                    |
| Default Page                                        | Daily                                 |
| Default display for employees/Data                  | Only changed records require sign-off |
| Show confirm message                                | No                                    |
| Absence codes included in admin filter              | All Select                            |
| Absence Request<br>Allowed Absence for Abs. Request | All Select                            |
| When exceeding minimal coverage                     | Use TK's Security settings            |
| When the balance is negative                        | Use TK's Security settings            |
|                                                     |                                       |

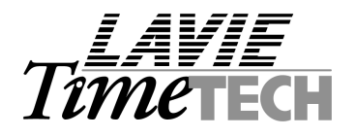

# **Buttons:**

- **Updates Records** "Save Record".
- **Copy Group** Allows copying from one group details to another group:

| 🕘 Web         | Page Dialog                             |  |
|---------------|-----------------------------------------|--|
| Copy Grou     | ир                                      |  |
| Group No.     | 1 - Ed's People                         |  |
| Source Date   | ,                                       |  |
| Form Date     | 11/08/2004 💷 Till date 11/08/2004 💷     |  |
| Start Date Fe | or Target                               |  |
| Form Date     | 11/08/2004 💷                            |  |
|               |                                         |  |
|               |                                         |  |
|               | Run Close                               |  |
|               | Figure 11 – Scheduler Copy Group screen |  |

• **Copy Employee** – Allow copying the employee's Schedule to another date:

| 🚰 Web Page Dialog 🛛 🔀 |                                     |  |  |  |  |  |  |  |  |
|-----------------------|-------------------------------------|--|--|--|--|--|--|--|--|
| Copy Employee         |                                     |  |  |  |  |  |  |  |  |
| Employee              | 1110 MASTERS STEVE Search           |  |  |  |  |  |  |  |  |
| Source Date           |                                     |  |  |  |  |  |  |  |  |
| Form Date             | 11/08/2004 🖾 Till date 11/08/2004 🖾 |  |  |  |  |  |  |  |  |
| Start Date For        | Target                              |  |  |  |  |  |  |  |  |
| Form Date             | 11/08/2004 🕮                        |  |  |  |  |  |  |  |  |
|                       |                                     |  |  |  |  |  |  |  |  |
|                       |                                     |  |  |  |  |  |  |  |  |
|                       | Run Close                           |  |  |  |  |  |  |  |  |
|                       |                                     |  |  |  |  |  |  |  |  |

Figure 12 – Scheduler Copy Employee screen

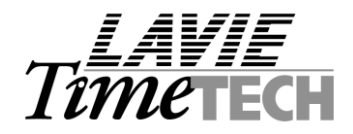

### **Operating the scheduler:**

Scheduling can be done in one of the following alternatives:

- Manual Entry in the main screen (simply modify the Scheduled IN/ Scheduled OUT time)
- Use "Additional Details" for modifying the second Scheduled IN/ Scheduled OUT (= split shift) and/or schedule an absence; assign different department, contract or TableN reference.

| P      | Browse                |             |                | 10              | 3/1       |         | 5        | 4       | 3      | _        |       |        |         |       | T       |           | <b>VIE</b> | ,   |
|--------|-----------------------|-------------|----------------|-----------------|-----------|---------|----------|---------|--------|----------|-------|--------|---------|-------|---------|-----------|------------|-----|
|        | TK's Internet Gateway |             | Daily<br>Edits | Period<br>Edits | Period    | B       | eports   | Employe | e Sch  | eduler   | Help  | L      | ogoff   |       | 11      | me        | IE         |     |
| _      |                       |             |                |                 |           |         |          |         |        |          |       |        |         |       |         |           |            | ?   |
| Group  | 1 - Edia Pi           | anla        | ~              |                 | Sort      | 8       | ed arour | VEmp #  |        | ~        |       |        | 11/09/2 | 004   |         | Die       | olau       |     |
| Groupr | Employage             |             |                | 11/0            | 9 Mg      | 11.0    | a.group  | 1 11/1  | 0.18/0 | 1110     | 11 Th |        | 1170072 | 117   | 12 50   | 110       | 14.50      |     |
| 1110   | MASTERS STEVE         | ADas        | 201 555 6321   | 10.00           |           |         | 15 TU    |         |        |          |       | 10.0   |         | 10.00 | 13 34   | 117       | 14 Ju      |     |
| 4400   |                       | 120         | 201-555-6521   | 16:00           | 24:00     | 16:00   | 24:00    | 08:00   | 16:00  | 08:00    | 16:00 | 16:0   | 0 24:00 | 16:00 | 24:00   | :         | 1 :        | -19 |
| 1122   |                       | 1 B         | 212-555-5400   | 07:00           | 15:00     | 07:00   | 15:00    | 07:00   | 15:00  | 07:00    | 15:00 | 07:0   | 0 15:00 | :     | :       | :         | :          | _   |
| 1129   | CARTIER SHIRLEY       | B1          | 973-555-9866   | 07:00           | 15:00     | 07:00   | 15:00    | 07:00   | 15:00  | 07:00    | 15:00 | 07:0   | 0 15:00 | :     | :       | :         |            | _   |
| 1131   | ROCCA LUISA           | B1          | 201-555-5265   | 07:00           | 15:00     | 07:00   | 15:00    | 07:00   | 15:00  | 07:00    | 15:00 | 07:0   | 0 15:00 | :     | :       | :         | :          | _   |
| 1133   | SMITH JOSEPH          | ■ 31        | 212-555-6983   | 07:00           | 15:00     | 07:00   | 15:00    | 07:00   | 15:00  | 07:00    | 15:00 | 07:0   | 0 15:00 | :     | :       | :         | :          |     |
| 1136   | FAZIO MERCEDES        | ee 31       | 905-555-2156   | 07:00           | 15:00     | 07:00   | 15:00    | 07:00   | 15:00  | 07:00    | 15:00 | 07:0   | 0 15:00 | :     |         | :         | :          |     |
| 1138   | BAIG SAIRA            | <b>a</b> 31 | 212-555-9863   | 07:00           | 15:00     | 07:00   | 15:00    | 07:00   | 15:00  | 07:00    | 15:00 | 07:0   | 0 15:00 | :     |         | :         | :          |     |
| 1140   | PUGLIESE NICHOLAS     | <b>a</b> 31 | 212-555-3321   | 07:00           | 15:00     | 07:00   | 15:00    | 07:00   | 15:00  | 07:00    | 15:00 | 07:0   | 0 15:00 | :     |         | :         | :          |     |
| 1141   | HILLMAN JAKE          | <b>a</b> 31 | 212-555-3269   | 07:00           | 15:00     | 07:00   | 15:00    | 07:00   | 15:00  | 07:00    | 15:00 | 07:0   | 0 15:00 | :     | :       | :         | :          | _   |
| 1142   | CURRAN NANCY          | 81          | 212-555-8979   | 07:00           | 15:00     | 07:00   | 15:00    | 07:00   | 15:00  | 07:00    | 15:00 | 07:0   | 0 15:00 | :     | :       | :         | :          | -   |
| 1144   | SAMPAT ORLANDO        | 😑 B1        | 973-555-3216   | 07:00           | 15:00     | 07:00   | 15:00    | 07:00   | 15:00  | 07:00    | 15:00 | 07:0   | 0 15:00 | :     | :       | :         | :          | -   |
| 1146   | HUSTON GRACE          | B1          | 201-555-9867   | 07:00           | 15:00     | 07 . 00 | 15:00    | 07:00   | 15:00  | 07:00    | 15:00 | 07 . 0 | 0 15:00 |       | · ·     |           | · ·        | -L  |
| 1599   | ZHAO RUJIN            | 31          | 973-555-5897   | 07:00           | 15:00     | 07:00   | 15:00    | 07:00   | 15:00  | 07:00    | 15:00 | 07:0   | 0 15:00 | :     | :       | :         | :          | -   |
| 4      |                       | V.          |                |                 |           |         |          |         |        |          |       |        |         |       |         |           |            |     |
|        |                       |             |                | Up              | odate Rec | ords    | Сору (   | Group   | Сору   | Employee |       |        |         |       |         |           |            |     |
| Done   |                       | +           |                |                 |           |         |          |         |        |          |       |        |         |       | 🛛 🧐 Loi | al intran | et         |     |
|        |                       |             |                |                 |           |         |          |         |        |          |       |        |         |       |         |           |            |     |

"Additional Details" Button

Figure 14 – Scheduler screen

By pressing on **edit icon**, the following window will pop up:

| 🗿 Web Page Dialog 🛛 🛛 🔀 |       |       |        |       |            |     |          |       |  |  |  |  |
|-------------------------|-------|-------|--------|-------|------------|-----|----------|-------|--|--|--|--|
| PERRICELLI JOANNE 1122  |       |       |        |       |            |     |          |       |  |  |  |  |
| Days                    | Entry | Exit  | Entry2 | Exit2 | Department | Abs | Contract | Break |  |  |  |  |
| Мо                      | 07:00 | 15:00 | :      | :     |            |     |          |       |  |  |  |  |
| Tu                      | 07:00 | 15:00 | :      | :     |            |     |          |       |  |  |  |  |
| We                      | 07:00 | 15:00 | :      | :     |            |     |          |       |  |  |  |  |
| Th                      | 07:00 | 15:00 | :      | :     |            |     |          |       |  |  |  |  |
| Fr                      | 07:00 | 15:00 | :      | :     |            |     |          |       |  |  |  |  |
| Sa                      | :     | :     | :      | :     |            |     |          |       |  |  |  |  |
| Su                      | :     | :     | :      | :     |            |     |          |       |  |  |  |  |
| Update Records Close    |       |       |        |       |            |     |          |       |  |  |  |  |

Figure 15 – Additional Details screen

In the "Additional Details" screen, you may Add/Edit the employee's schedules (Identical to the "famous" F6 option in TimeKeeper's TSM browser).

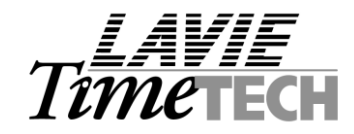

# Operating the scheduler - changing the weekly schedule (using bases) and Bands

• In order to change the entire weekly schedule (to a pre-defined weekly template), assign a base by clicking on the "base" field:

| Browse                                         | 10                             | 5                | 43                      |              | Te          |                 |  |  |  |  |
|------------------------------------------------|--------------------------------|------------------|-------------------------|--------------|-------------|-----------------|--|--|--|--|
| TK's Internet Gateway                          | Daily Period<br>Edits Edits    | Period Reports   | Employee Scheduler Help | Logoff       | 111         | <i>THE LECH</i> |  |  |  |  |
|                                                |                                |                  |                         |              |             | (?)             |  |  |  |  |
| Group No. 1 - Ed's People                      | <b>*</b>                       | Sort Scd.group   | )\Emp. #                | Date 11/08/2 | :004 回      | Display         |  |  |  |  |
| Employee Base P                                | hone No. 1 11/08               | Mo 11/09 Tu      | 11/10 We 11/11 Th       | 11/12 Fr     | 11/13 Sa    | 11/14 Su        |  |  |  |  |
| 1110 MASTERS STEVE 📢 📶 🤇 20                    | 01-555-63 <b>24 16.08</b> 2    | 4.88 16.88 24.88 | 00.00 Double clicking   | the base     | 16:00 24:00 | : : 🔺           |  |  |  |  |
| 1122 PERRICELLI JOANNE 21                      | 12-555-5400 07:00 1            | 5:00 07:00 15:00 | 07:00                   |              |             | : : :           |  |  |  |  |
| 10 MM-AA-MM Roster                             | 555-9866 07:00 1               | 5:00 07:00 15:00 | 07:00 15:00 07:00 15:00 | 07:00 15:00  | : :         | : :             |  |  |  |  |
| 20 AA-MM-AA Roster                             | 555-5265 07:00 1               | 5:00 07:00 15:00 | 07:00 15:00 07:00 15:00 | 07:00 15:00  | : :         | : :             |  |  |  |  |
| 31 07:00 - 15:00 (Morning) Monday              | 555-6983 07:00 1               | 5:00 07:00 15:00 | 07: 00 Select a base f  | om the bas   | e list      | : :             |  |  |  |  |
| - Friday<br>- 15:00 - 23:00 (Evening) Monday   | 555-2156 07:00 1               | 5:00 07:00 15:00 | 07:00 13.00 01.00 13.00 | 01.00 10.00  |             | : :             |  |  |  |  |
| - Friday                                       | 555-9863 07:00 1               | 5:00 07:00 15:00 | 07:00 15:00 07:00 15:00 | 07:00 15:00  | : :         | : :             |  |  |  |  |
| 33 23:00 - 07:00 (Night Sh) Monday<br>- Friday | 555-3321 07:00 1               | 5:00 07:00 15:00 | 07:00 15:00 07:00 15:00 | 07:00 15:00  | : :         | : :             |  |  |  |  |
| 888                                            | 555-3269 07:00 1               | 5:00 07:00 15:00 | 07:00 15:00 07:00 15:00 | 07:00 15:00  | : :         | : :             |  |  |  |  |
| >                                              | S55-8979     07:00     1       | 5:00 07:00 15:00 | 07:00 15:00 07:00 15:00 | 07:00 15:00  | : :         | : :             |  |  |  |  |
| 1144 SAMPAT ORLANDO 😡 31 97                    | 73-555-3216 07:00 1            | 5:00 07:00 15:00 | 07:00 15:00 07:00 15:00 | 07:00 15:00  | : :         | : :             |  |  |  |  |
| 1146 HUSTON GRACE - 31 20                      | <sup>01-555-9867</sup> 07:00 1 | 5:00 07:00 15:00 | 07:00 15:00 07:00 15:00 | 07:00 15:00  | : :         | <u> </u>        |  |  |  |  |
| 1599 ZHAO RUJIN 😡 31 97                        | <sup>73-555-5897</sup> 07:00 1 | 5:00 07:00 15:00 | 07:00 15:00 07:00 15:00 | 07:00 15:00  | : :         | : : 💌           |  |  |  |  |
| •                                              |                                |                  |                         |              |             | Þ               |  |  |  |  |
| Update Records Copy Group Copy Employee        |                                |                  |                         |              |             |                 |  |  |  |  |
| ど Done                                         |                                |                  |                         | 2            | 😔 Lo        | cal intranet    |  |  |  |  |

• You may also use the "Bands" for selecting the proper shift (by double clicking on the day).

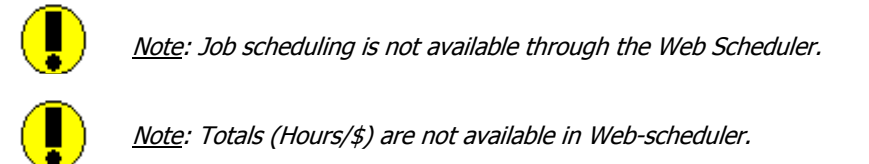